# RETUBLICATION OF THE SECOND OF THE SECOND OF

agonth

1101101

2000

THE CONNECTED ENTERPRISE

# INVALUABLE PS FOR TROUBLESHOOTING

OT FOLLFOOLITON

**TROUBLESHOOTING ANYTHING** comes with its own set of challenges, and in the case of Linux and Unix, it's helpful to have a practical guide to the tools available to make the job easier. This is such a guide to introduce Linux/Unix admins to some essential commands that can make their lives easier when problems crop up.

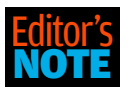

The "list open files" or lsof command sounds straightforward enough, but its use as a troubleshooting tool may not be as apparent. For example, if an unknown

process has a number of files open, knowing w which ones they are can help determine whether the process is legitimate.

The first article in this guide explains many options for using lsof, so many, in fact that we've include a second article with recommendations on how to keep them all straight. This cheat sheet recommends some aliases for the commands and a framework that you might use to create more.

A less technical checklist of questions to ask yourself when diagnosing problems is the subject of our third article. These will help impose some order on the chaos that some problems create.

Dealing with Oracle databases is a common admin task, and knowing a bit about them and how to test connections to them is valuable tool described in the fourth article. If the connection is the problem, this can rescue you from calling in the database admin.

We round out our guide with instruction on the commands needed to manage and partition disks that first offers a primer on how disks work and the fundamentals of disk management.

Enjoy! ♦

TIM GREENE, executive editor, Network World

| Unix Commands:<br>Troubleshooting<br>with Lsof                                                                       | 3                               |
|----------------------------------------------------------------------------------------------------|---------------------------------|
| Making<br>Troubleshooting<br>with Lsof Easier                                                                        | 11                              |
| When Your<br>System Breaks:<br>Unix Troubleshooting<br>Basics                                                        | <b>14</b>                       |
| Troubleshooting<br>Oracle Connections                                                                                | 16                              |
| Linux Commands<br>for Managing,<br>Partitioning,<br>Troubleshooting                                                  | 20                              |
| SANDRA HENRY-STO<br>has been administer,<br>Unix systems for mo<br>30 years. You can co<br>ber at bugfarm@gmail.com. | CKER<br>ing<br>re than<br>ntact |

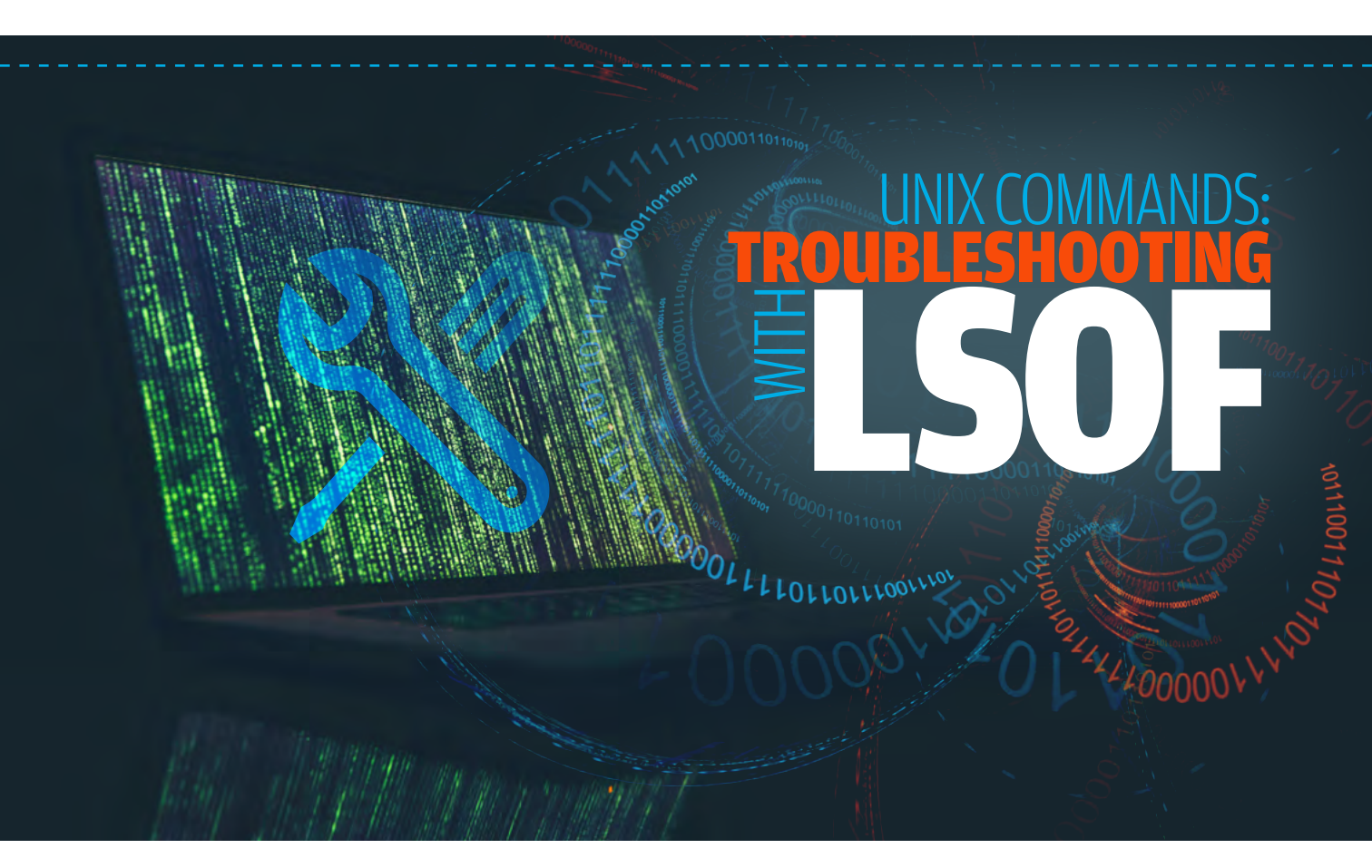

**There's more to the lsof command than you might imagine.** Check out all the ways that it can be used to help you with your troubleshooting. **BY SANDRA HENRY-STOCKER** 

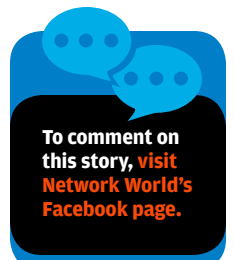

**F YOU'VE NEVER USED** the lsof command or used it only for one specific purpose, you might be delighted to learn how many ways the lsof (list open files) command can help you manage your servers. lsof is the Unix/Linux command that allows you to list open files or identify the processes that particular files have open. Handy for evaluating system security as well as troubleshooting, lsof features a large range of options that allow it to be used in numerous ways — sometimes even surpassing the ps command for looking at processes and the netstat command for examining network interfaces.

# What are open files?

For starters, let's consider what open files are and why you might be curious about them. Open files are files that some process is using. That process might be a command that you are running or an application that is running on a server you manage. The open files might include data files and libraries that supply shared routines. Many files are opened every time you log in. You might be surprised at how many. If you're curious about how many files you have open right now, try this command:

#### \$ lsof -u `whoami` | wc -1 55

And, if you've ever heard anyone say that for Unix, everything is a file, you might not be too surprised to learn that lsof works with things — like network interfaces — that most of us don't generally think of as files.

# Why do you care?

Sometimes you might want to know about open files because you try to remove a file and discover that it's in use. Maybe it's filling up your disk space like a desperate shopper at a dollar store. You want to know what process has the file open so that you can stop it and empty the file. At other times, you might want to know what some suspicious process is doing, and examining the files that it has open can provide valuable information.

# How does lsof work?

When used without options, lsof lists all files that are open (in use) on your system. If you run the lsof as yourself, you will get a long listing, but the output will include a lot of permission denied messages – many representing open files in the /proc file system that you're not allowed to see. Run the command as root and you'll see more output and all the data.

**NOTE:** The command output below (as well as the output for most of the commands shown in this post) has been truncated to keep this post from turning into a virtual ebook. The ellipsis (...) at the end of each patch of output is meant to indicate where output was omitted.

| \$ Isof      |     |      |     |         |              |                |                                    |
|--------------|-----|------|-----|---------|--------------|----------------|------------------------------------|
| Command      | PID | USER | FD  | TYPE    | DEVICE       | SIZE/OFF       | NODE NAME                          |
| init         | 1   | root | cwd | unknown | /proc/1/cwd  | (readlink: Per | rmission denied)                   |
| init         | 1   | root | rtd | unknown | /proc/1/root | (readlink: Per | mission denied)                    |
| init         | 1   | root | txt | unknown | /proc/1/exe  | (readlink: Per | mission denied)                    |
|              |     |      |     |         |              |                |                                    |
|              |     |      |     |         |              |                |                                    |
|              |     |      |     |         |              |                |                                    |
|              |     |      |     |         |              |                |                                    |
|              |     |      |     |         |              |                |                                    |
| \$ sudo Isof |     |      |     |         |              |                |                                    |
| Command      | PID | USER | FD  | TYPE    | DEVICE       | SIZE/OFF       | NODE NAME                          |
| init         | 1   | root | cwd | DIR     | 202,1        | 4096           | 2/                                 |
| init         | 1   | root | rtd | DIR     | 202,1        | 4096           | 2/                                 |
| init         | 1   | root | txt | REG     | 202,1        | 150360         | 397362 /sbin/init                  |
| init         | 1   | root | DEL | REG     | 202,1        |                | 396485 /lib64/libnss files-2.17.so |
|              |     |      |     |         |              |                |                                    |
|              |     |      |     |         |              |                |                                    |

# What else is there?

A quick glimpse at the rather length lsof man page will show you that we've only skimmed the surface. The lsof command has an extensive list of options.

lsof [ -?abChInNOPRtUvVX ] [ -A A ] [ -c c ] [ +c c ] [ +l-d d ] [ +l-D
D ] [ +l-e s ] [ +l-f [cfgGn] ] [ -F [f] ] [ -g [s] ] [ -i [i] ] [ -k k
] [ +l-L [1] ] [ +l-m m ] [ +l-M ] [ -o [o] ] [ -p s ] [ +l-r
[t[m<fmt>]] [ -s [p:s] ] [ -S [t] ] [ -T [t] ] [ -u s ] [ +l-w ] [ -x
[fl] ] [ -z [z] ] [ -Z [Z] ] [ -] [names]

We're only going to look at some of the more useful ones in this post. To get started with all of these options, you should know that, if you use more than one, they get ORed together. In other words, you get a listing that combines the results of the options you specified. You can choose instead to use an option which ANDs your specifications together. In other words, you will see only the files or processes, etc. that match all of the options you specify. To use the AND option, add the -a option (there's an example command below) to your command.

For a quick review of the implications of AND and OR, if you ask a programmer for a peanut butter AND jelly sandwich, you'll probably end up with just two slices of bread — because the toppings can't be both peanut butter and jelly at the same time. The logic goes something like this: if INGREDIENT = "peanut butter" AND INGREDIENT = "jelly", SANDWICH-TOPPINGS = NULL.

# **Helpful isof commands**

The sample lsof commands below help illustrate some of the more useful things that you can do with the command. Again, most of the output is truncated to keep the length of this post reasonable.

#### The sample lsof command below will list all processes that have a particular file open:

| \$ sudo lsof /lib64/libcrypto.so.1.0.1k |          |       |        |     |      |        |          |                                   |
|-----------------------------------------|----------|-------|--------|-----|------|--------|----------|-----------------------------------|
|                                         | COMMAND  | PID   | USER   | FD  | TYPE | DEVICE | SIZE/OFF | NODE NAME                         |
|                                         | ntpd     | 2148  | ntp    | mem | REG  | 202,1  | 1971624  | 399258 /lib64/libcrypto.so.1.0.1k |
|                                         | sendmail | 2163  | root   | mem | REG  | 202,1  | 1971624  | 399258 /lib64/libcrypto.so.1.0.1k |
|                                         | sendmail | 2170  | smmsp  | mem | REG  | 202,1  | 1971624  | 399258 /lib64/libcrypto.so.1.0.1k |
|                                         | sshd     | 13774 | root   | mem | REG  | 202,1  | 1971624  | 399258 /lib64/libcrypto.so.1.0.1k |
|                                         | sshd     | 13776 | froggy | mem | REG  | 202,1  | 1971624  | 399258 /lib64/libcrypto.so.1.0.1k |
|                                         | sshd     | 22551 | root   | mem | REG  | 202,1  | 1971624  | 399258 /lib64/libcrypto.so.1.0.1k |
|                                         |          |       |        |     |      |        |          |                                   |

## This command will list all processes that have files within a particular directory open:

| \$ sudo lsof +D /lib64   more |      |      |     |      |        |          |                                            |  |  |
|-------------------------------|------|------|-----|------|--------|----------|--------------------------------------------|--|--|
| COMMAND                       | PID  | USER | FD  | TYPE | DEVICE | SIZE/OFF | NODE NAME                                  |  |  |
| init                          | 1    | root | mem | REG  | 202,1  | 89312    | 396417 /lib64/libgcc_s-4.8.2-20140120.so.1 |  |  |
| init                          | 1    | root | mem | REG  | 202,1  | 283184   | 397017 /lib64/libdbus-1.so.3.7.4           |  |  |
| init                          | 1    | root | mem | REG  | 202,1  | 39936    | 397358 /lib64/libnih-dbus.so.1.0.0         |  |  |
| init                          | 1    | root | mem | REG  | 202,1  | 101992   | 397360 /lib64/libnih.so.1.0.0              |  |  |
| dhclient                      | 1848 | root | mem | REG  | 202,1  | 18712    | 396864 /lib64/libcap-ng.so.0.0.0           |  |  |
| auditd                        | 1889 | root | mem | REG  | 202,1  | 89312    | 396417 /lib64/libgcc_s-4.8.2-20140120.so.1 |  |  |
| auditd                        | 1889 | root | mem | REG  | 202,1  | 13224    | 396979 /lib64/libkeyutils.so.1.5           |  |  |
|                               |      |      |     |      |        |          |                                            |  |  |
|                               |      |      |     |      |        |          |                                            |  |  |

# In this command, we look at files opened by bash:

| \$ su | do Isof | -c bash | more   |      |      |        |           |                                           |
|-------|---------|---------|--------|------|------|--------|-----------|-------------------------------------------|
| COM   | IMAND   | PID     | USER   | FD   | TYPE | DEVICE | SIZE/OFF  | NODE NAME                                 |
| bash  | า       | 17811   | froggy | cwd  | DIR  | 202,1  | 4096      | 410779 /home/froggy                       |
| bash  | า       | 17811   | froggy | rtd  | DIR  | 202,1  | 4096      | 2/                                        |
| bash  | า       | 17811   | froggy | txt  | REG  | 202,1  | 898032    | 396531 /bin/bash                          |
| bash  | า       | 17811   | froggy | mem  | REG  | 202,1  | 106065056 | 410803 /usr/lib/locale/locale-archive     |
| bash  | า       | 17811   | froggy | mem  | REG  | 202,1  | 58288     | 396484 /lib64/libnss_files-2.17.so        |
| bash  | า       | 17811   | froggy | mem  | REG  | 202,1  | 2107600   | 396466 /lib64/libc-2.17.so                |
| bash  | า       | 17811   | froggy | mem  | REG  | 202,1  | 19512     | 396472 /lib64/libdl-2.17.so               |
| bash  | า       | 17811   | froggy | mem  | REG  | 202,1  | 135616    | 396516 /lib64/libtinfo.so.5.7             |
| bash  | า       | 17811   | froggy | mem  | REG  | 202,1  | 160240    | 396459 /lib64/ld-2.17.so                  |
| bash  | า       | 17811   | froggy | mem  | REG  | 202,1  | 26254     | 1596 /usr/lib64/gconv/gconv-modules.cache |
| bash  | า       | 17811   | froggy | Ou   | CHR  | 136,0  | Ot0       | 3 /dev/pts/0                              |
| bash  | า       | 17811   | froggy | 1u   | CHR  | 136,0  | Ot0       | 3 /dev/pts/0                              |
| bash  | า       | 17811   | froggy | 2u   | CHR  | 136,0  | Ot0       | 3 /dev/pts/0                              |
| bash  | า       | 17811   | froggy | 255u | CHR  | 136,0  | 0t0       | 3 /dev/pts/0                              |

# Below, we do the same thing but use a substring instead of the full process name:

| \$ sudo Isof - | c has |          |     |      |        |           |                        |
|----------------|-------|----------|-----|------|--------|-----------|------------------------|
| \$ sudo Isof - | c bas |          |     |      |        |           |                        |
| COMMAND        | PID   | USER     | FD  | TYPE | DEVICE | SIZE/OFF  | NODE NAME              |
| bash           | 17811 | ec2-user | cwd | DIR  | 202,1  | 4096      | 410779 /home/froggy    |
| bash           | 17811 | ec2-user | rtd | DIR  | 202,1  | 4096      | 2/                     |
| bash           | 17811 | ec2-user | txt | REG  | 202,1  | 898032    | 396531 /bin/bash       |
| bash           | 17811 | ec2-user | mem | REG  | 202,1  | 106065056 | 410803 /usr/lib/locale |
|                |       |          |     |      |        |           | /locale-archive        |

## Next, we list open files for a particular process ID:

| \$ sudo Isof - | p 2178 |      |     |      |                    |          |                                       |
|----------------|--------|------|-----|------|--------------------|----------|---------------------------------------|
| COMMAND        | PID    | USER | FD  | TYPE | DEVICE             | SIZE/OFF | NODE NAME                             |
| crond          | 2178   | root | cwd | DIR  | 202,1              | 4096     | 2/                                    |
| crond          | 2178   | root | rtd | DIR  | 202,1              | 4096     | 2/                                    |
| crond          | 2178   | root | txt | REG  | 202,1              | 64096    | 403907 /usr/sbin/crond                |
| crond          | 2178   | root | DEL | REG  | 202,1              |          | 396485 /lib64/libnss_files-2.17.so    |
| crond          | 2178   | root | DEL | REG  | 202,1              |          | 396511 /usr/lib/locale/locale-archive |
| crond          | 2178   | root | DEL | REG  | 202,1              |          | 396467 /lib64/libc-2.17.so            |
| crond          | 2178   | root | mem | REG  | 202,1              | 113112   | 396681 /lib64/libaudit.so.1.0.0       |
| crond          | 2178   | root | DEL | REG  | 202,1              |          | 396473 /lib64/libdl-2.17.so           |
| crond          | 2178   | root | mem | REG  | 202,1              | 55928    | 398855 /lib64/libpam.so.0.83.1        |
| crond          | 2178   | root | mem | REG  | 202,1              | 126336   | 396609 /usr/lib64/libselinux.so.1     |
| crond          | 2178   | root | DEL | REG  | 202,1              |          | 396460 /lib64/ld-2.17.so              |
| crond          | 2178   | root | Ou  | CHR  | 1,3                | Ot0      | 5422 /dev/null                        |
| crond          | 2178   | root | 1u  | CHR  | 1,3                | Ot0      | 5422 /dev/null                        |
| crond          | 2178   | root | 2u  | CHR  | 1,3                | Ot0      | 5422 /dev/null                        |
| crond          | 2178   | root | Зu  | REG  | 202,1              | 5        | 263404 /var/run/crond.pid             |
| crond          | 2178   | root | 4u  | unix | 0xffff88003d754980 | 0t0      | 9655 socket                           |
| crond          | 2178   | root | 5r  | 0000 | 0,9                | 0        | 5420 anon_inode                       |
|                |        |      |     |      |                    |          |                                       |

# Using lsof to look at your network

## • We can also use lsof to look at network connections:

| \$ sudo lsof | -i    |          |     |      |          |          |                               |
|--------------|-------|----------|-----|------|----------|----------|-------------------------------|
| COMMAND      | PID   | USER     | FD  | TYPE | DEVICE   | SIZE/OFF | NODE NAME                     |
| dhclient     | 1848  | root     | 5u  | IPv4 | 8573     | 0t0      | UDP *:bootpc                  |
| ntpd         | 2148  | ntp      | 16u | IPv4 | 9534     | 0t0      | UDP *:ntp                     |
| ntpd         | 2148  | ntp      | 17u | IPv4 | 9538     | 0t0      | UDP localhost:ntp             |
| ntpd         | 2148  | ntp      | 18u | IPv4 | 9539     | 0t0      | UDP 172.30.0.28:ntp           |
| sendmail     | 2163  | root     | 4u  | IPv4 | 9613     | 0t0      | TCP localhost:smtp            |
|              |       |          |     |      |          |          | (LISTEN)                      |
| sshd         | 15350 | root     | 3u  | IPv4 | 17247327 | 0t0      | TCP 172.30.0.28:ssh>          |
|              |       |          |     |      |          |          | ip108.cable.shentel.net:37884 |
|              |       |          |     |      |          |          | (ESTABLISHED)                 |
| sshd         | 15352 | ec2-user | 3u  | IPv4 | 17247327 | 0t0      | TCP 172.30.0.28:ssh>          |
|              |       |          |     |      |          |          | ip108.cable.shentel.net:37884 |
|              |       |          |     |      |          |          | (ESTABLISHED)                 |
| sshd         | 22551 | root     | 3u  | IPv4 | 32640    | 0t0      | TCP *:ssh (LISTEN)            |
| sshd         | 22551 | root     | 4u  | IPv6 | 32642    | 0t0      | TCP *:ssh (LISTEN)            |
|              |       |          |     |      |          |          |                               |

\_ \_ \_ \_ \_ \_ \_ \_ \_

## • We can look for listening ports or established connections.

| \$ sudo Isof | -i -sTCP: | LISTEN    |    |      |          |          |                                             |
|--------------|-----------|-----------|----|------|----------|----------|---------------------------------------------|
| COMMANE      | ) PID     | USER      | FD | TYPE | DEVICE   | SIZE/OFF | NODE NAME                                   |
| sendmail     | 2163      | root      | 4u | IPv4 | 9613     | 0t0      | TCP localhost:smtp (LISTEN)                 |
| sshd         | 22551     | root      | Зu | IPv4 | 32640    | 0t0      | TCP *:ssh (LISTEN)                          |
| sshd         | 22551     | root      | 4u | IPv6 | 32642    | 0t0      | TCP *:ssh (LISTEN)                          |
|              |           |           |    |      |          |          |                                             |
|              |           |           |    |      |          |          |                                             |
|              |           |           |    |      |          |          |                                             |
| \$ sudo Isof | -i -sTCP: | ESTABLISH | ED |      |          |          |                                             |
| COMMANE      | ) PID     | USER      | FD | TYPE | DEVICE   | SIZE/OFF | NODE NAME                                   |
| sshd         | 13060     | root      | Зu | IPv4 | 17234339 | 0t0      | TCP 172.30.0.28:ssh->                       |
|              |           |           |    |      |          |          | ip108.cable.shentel.net:37846 (ESTABLISHED) |
| sshd         | 13062     | froggy    | Зu | IPv4 | 17234339 | 0t0      | TCP 172.30.0.28:ssh->                       |
|              |           |           |    |      |          |          | ip108.cable.shentel.net:37846 (ESTABLISHED) |
|              |           |           |    |      |          |          |                                             |

#### View IPv6 traffic only

| \$ sudo Isof | -i6   |      |    |      |        |          |                    |
|--------------|-------|------|----|------|--------|----------|--------------------|
| COMMANE      | ) PID | USER | FD | TYPE | DEVICE | SIZE/OFF | NODE NAME          |
| sshd         | 22551 | root | 4u | IPv6 | 32642  | Ot0      | TCP *:ssh (LISTEN) |

| \$ sudo Isof | -iudp |      |     |      |        |          |                     |
|--------------|-------|------|-----|------|--------|----------|---------------------|
| COMMAND      | PID   | USER | FD  | TYPE | DEVICE | SIZE/OFF | NODE NAME           |
| dhclient     | 1848  | root | 5u  | IPv4 | 8573   | Ot0      | UDP *:bootpc        |
| ntpd         | 2148  | ntp  | 16u | IPv4 | 9534   | Ot0      | UDP *:ntp           |
| ntpd         | 2148  | ntp  | 17u | IPv4 | 9538   | Ot0      | UDP localhost:ntp   |
| ntpd         | 2148  | ntp  | 18u | IPv4 | 9539   | 0t0      | UDP 172.30.0.28:ntp |

• Or we can look at network connections for one particular source.

| \$ sudo Isot | f -i@172.3 | 0.0.28 |     |      |          |          |                                             |
|--------------|------------|--------|-----|------|----------|----------|---------------------------------------------|
| COMMANE      | D PID      | USER   | FD  | TYPE | DEVICE   | SIZE/OFF | NODE NAME                                   |
| ntpd         | 2148       | ntp    | 18u | IPv4 | 9539     | 0t0      | UDP 172.30.0.28:ntp                         |
| sshd         | 13060      | root   | Зu  | IPv4 | 17234339 | 0t0      | TCP 172.30.0.28:ssh->                       |
|              |            |        |     |      |          |          | ip108.cable.shentel.net:37846 (ESTABLISHED) |
| sshd         | 13062      | froggy | Зu  | IPv4 | 17234339 | 0t0      | TCP 172.30.0.28:ssh->                       |
|              |            |        |     |      |          |          | ip108.cable.shentel.net:37846 (ESTABLISHED) |
|              |            |        |     |      |          |          |                                             |

# • We can also do the same thing but only for one particular network connection.

| COMMAND | PID   | USER     | FD  | TYPE | DEVICE   | SIZE/OFF | NODE NAME                                                               |
|---------|-------|----------|-----|------|----------|----------|-------------------------------------------------------------------------|
| ntpd    | 2148  | ntp      | 18u | IPv4 | 9539     | 0t0      | UDP 172.30.0.28:ntp                                                     |
| sshd    | 15350 | root     | 3u  | IPv4 | 17247327 | OtO      | TCP 172.30.0.28:ssh-><br>ip108.cable.shentel.net:37884<br>(ESTABLISHED) |
| sshd    | 15352 | ec2-user | cwd | DIR  | 202,1    | 4096     | 2/                                                                      |
| sshd    | 15352 | ec2-user | rtd | DIR  | 202,1    | 4096     | 2/                                                                      |
| sshd    | 15352 | ec2-user | txt | REG  | 202,1    | 617128   | 404007 /usr/sbin/sshd                                                   |

# Looking at files by user

#### This lsof command allows you to view open files for a particular user:

| \$ sudo ls | of -u frogg | Sγ     |     |      |        |          |                                        |
|------------|-------------|--------|-----|------|--------|----------|----------------------------------------|
| COMMAN     | ID PID      | USER   | FD  | TYPE | DEVICE | SIZE/OFF | NODE NAME                              |
| sshd       | 13062       | froggy | cwd | DIR  | 202,1  | 4096     | 2/                                     |
| sshd       | 13062       | froggy | rtd | DIR  | 202,1  | 4096     | 2/                                     |
| sshd       | 13062       | froggy | txt | REG  | 202,1  | 617128   | 404007 /usr/sbin/sshd                  |
| sshd       | 13062       | froggy | DEL | REG  | 0,4    | 17234382 | /dev/zero                              |
| sshd       | 13062       | froggy | mem | REG  | 202,1  | 18640    | 398879 /lib64/security/pam_limits.so   |
| sshd       | 13062       | froggy | mem | REG  | 202,1  | 10264    | 398877 /lib64/security/pam_keyinit.so  |
| sshd       | 13062       | froggy | mem | REG  | 202,1  | 10288    | 398882 /lib64/security/pam_loginuid.so |
| sshd       | 13062       | froggy | mem | REG  | 202,1  | 18736    | 398894 /lib64/security/pam_selinux.so  |
| sshd       | 13062       | froggy | mem | REG  | 202,1  | 38976    | 398532 /usr/lib64/libcrack.so.2.8.1    |
| sshd       | 13062       | froggy | mem | REG  | 202,1  | 14456    | 398863 /lib64/security/pam_cracklib.so |
|            |             |        |     |      |        |          |                                        |

## To view open files for all users except some particular user (in this case, root), use a ^ sign:

| \$ sudo lsof -u ^root | t   more |     |      |        |          |                         |
|-----------------------|----------|-----|------|--------|----------|-------------------------|
| COMMAND PID           | USER     | FD  | TYPE | DEVICE | SIZE/OFF | NODE NAME               |
| dbus-daem 1935        | dbus     | cwd | DIR  | 202,1  | 4096     | 2/                      |
| dbus-daem 1935        | dbus     | rtd | DIR  | 202,1  | 4096     | 2/                      |
| dbus-daem 1935        | dbus     | txt | REG  | 202,1  | 403416   | 404014 /bin/dbus-daemon |

| COMMAND PID    | USER | FD  | TYPE | DEVICE | SIZE/OFF | NODE NAME                          |
|----------------|------|-----|------|--------|----------|------------------------------------|
| dbus-daem 1935 | dbus | DEL | REG  | 202,1  |          | 396485 /lib64/libnss_files-2.17.so |
| dbus-daem 1935 | dbus | DEL | REG  | 202,1  |          | 396473 /lib64/libdl-2.17.so        |
| dbus-daem 1935 | dbus | DEL | REG  | 202,1  |          | 396467 /lib64/libc-2.17.so         |
| dbus-daem 1935 | dbus | DEL | REG  | 202,1  |          | 396497 /lib64/librt-2.17.so        |
| dbus-daem 1935 | dbus | DEL | REG  | 202,1  |          | 396493 /lib64/libpthread-2.17.so   |
| dbus-daem 1935 | dbus | mem | REG  | 202,1  | 18712    | 396864 /lib64/libcap-ng.so.0.0.0   |
| dbus-daem 1935 | dbus | mem | REG  | 202,1  | 113112   | 396681 /lib64/libaudit.so.1.0.0    |
|                |      |     |      |        |          |                                    |

#### List process IDs for processes being run by a particular user:

\$ sudo lsof -t -u froggy 15352 15353

Kill all processes belonging to a particular user:

\$ sudo kill `lsof -t -u froggy`

# **Switching to AND**

Use the -a option to AND your conditions together, keeping in mind that this limits the output to only that which matches all specified conditions:

\$ sudo lsof -i -a -p 2148

| COMMAND | PID  | USER | FD  | TYPE | DEVICE | SIZE/OFF | NODE NAME           |
|---------|------|------|-----|------|--------|----------|---------------------|
| ntpd    | 2148 | ntp  | 16u | IPv4 | 9534   | Ot0      | UDP *:ntp           |
| ntpd    | 2148 | ntp  | 17u | IPv4 | 9538   | Ot0      | UDP localhost:ntp   |
| ntpd    | 2148 | ntp  | 18u | IPv4 | 9539   | Ot0      | UDP 172.30.0.28:ntp |
|         |      |      |     |      |        |          |                     |

# Wrap up

The lsof command is a lot more useful and versatile than many Unix admins realize. It could come in handy for a lot of tasks that you've been addressing in other ways. Try out some of these commands and let me know which you like the most. And don't forget to make your own peanut butter and jelly sandwiches! •

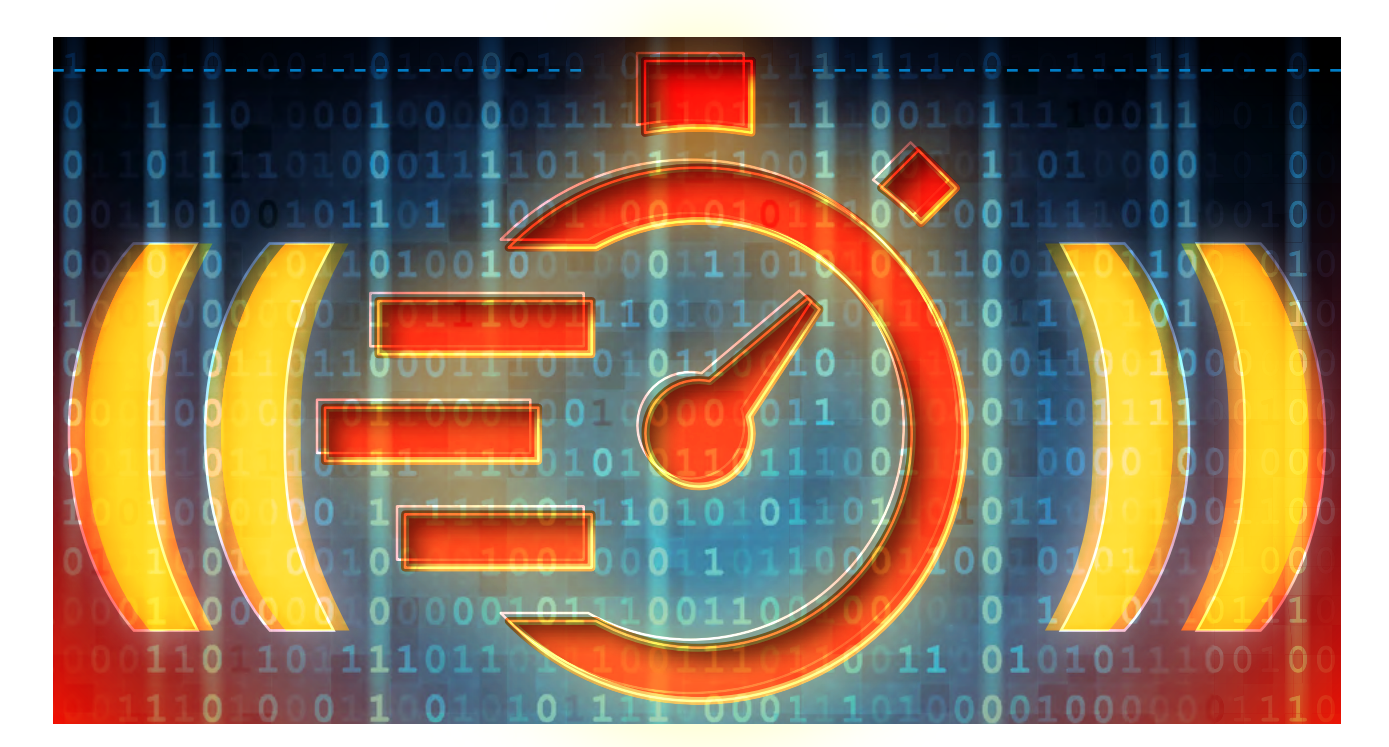

# **Making Troubleshooting with Lsof Easier**

The lsof command has so many options that you may not be making good use of it. Let's look at ways that you can make it work better for you. By SANDRA HENRY-STOCKER **N OUR LEAD STORY,** we looked at a series of commands that used the lsof (list open files) command to provide information that can help with troubleshooting on the Unix systems you manage. Since lsof has such a huge collection of options, remembering which option to use for what sometimes makes the command hard to use as often or as effectively as you might like. So what we're doing today is looking at several ways to make the use of this very helpful tool a bit easier. We do that by creating useful aliases, by providing something of a "cheat sheet," and by deploying a number of lsof options in a script that makes educated guesses about what you're going after.

# **Using aliases**

Both of the aliases below will list whatever files are open on your behalf when you are logged in. I suspect that few sysadmins will want to type "showmyopenfiles." It might be less of a problem to remember the lsof option or print out a cheat sheet. On the other hand, "showmine" would be somewhat ambiguous – my open files or my processes?

Note that most of these aliases require root privilege and assume that you have sudo privileges.

alias showmyopenfiles='sudo lsof -u `whoami`' alias showmine='sudo lsof -u `whoami`' Maybe "showfiles", "showmyfiles" or just "ofiles" would work better.

alias showfiles='sudo lsof' alias showmyfiles='sudo lsof -u`whoami`' alias ofiles='sudo lsof -u`whoami`'

In the command shown below, we're looking for the processes that have opened /usr/sbin/lsof — the lsof command itself.

| \$ showfiles /usr/sbin/lsof |       |      |     |      |        |          |                       |  |
|-----------------------------|-------|------|-----|------|--------|----------|-----------------------|--|
| COMMAN                      | d PID | USER | FD  | TYPE | DEVICE | SIZE/OFF | NODE NAME             |  |
| lsof                        | 27473 | root | txt | REG  | 202,1  | 141048   | 407194 /usr/sbin/lsof |  |
| lsof                        | 27474 | root | txt | REG  | 202,1  | 141048   | 407194 /usr/sbin/lsof |  |

Of course, getting overly clever with your aliases might make them harder to use than just going with basic lsof commands. Another option is to create aliases for the handful of options that you're likely to use most of the time.

alias byuser='sudo lsof -u' alias bypid='sudo lsof -p' alias byfile='sudo lsof' alias byprogram='sudo lsof -c'

Anyone using these aliases just has to remember to add the argument (username, PID, etc.).

In a similar way, you can set up aliases that show information for your network connections.

alias shownet='sudo lsof -i' alias showtcp='sudo lsof -i tcp' alias showudp='sudo lsof -i udp'

Using a cheat sheet

Having a cheat sheet on hand with quick explanations of the lsof command's options can also help you take advantage of its many features without having to memorize them. Simple explanations and sample commands seem to be the most helpful. Here's an example:

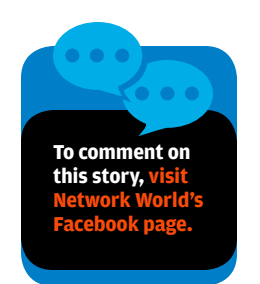

#### What files are open?

What process has a particular file open? What files in some directory are open? What files does some user have open? What files does a group of users have open? What files are open by process name? What files are open by PID? What files are open by other PIDs? Show network activity What files are open by port?

#### List PIDs

Show network activity for a user Show socket use Show NFS activity

#!/bin/bash

```
if [ $# == 0 ]; then
echo "USAGE: $0 <what>"
echo "Example: $0 procid"
fi
```

```
case $1 in
  [0-9]*.[0-9]*.[0-9]*) sudo lsof -i@$1;;
  [0-99999]*) lsof -p $1;;
  net) sudo lsof -i;;
  [a-z]*) who | grep $1;
         if [ $? == 0 ]; then
           sudo lsof -u $1
        else
           if [ -e $1 ]; then
             sudo lsof $1
           else
             sudo lsof -i :$1
          fi
         fi;;
         if [ -f $1 ]; then
  /*)
          sudo lsof $1
         fi;;
  *)
         echo "Sorry - target not recognized";;
esac
```

#### lsof

Isof /path/to/the/file Isof +D /path/to/the/dir Isof -u username Isof -u user1,user2 Isof -c procname Isof -p 123 Isof -p 123 Isof -p 123 Isof -i Isof -i :25 Isof -i :smtp Isof -t Isof -a -u username -i Isof -U Isof -N

# **Using a script**

You can also simplify use of the lsof command by creating a script. The one to the left tries to determine what you're looking for by evaluating the argument that you provide. For example, if you enter an IP address, it assumes that you want to see network activity for that particular IP. Feel free to modify it to better represent your own troubleshooting focus.

\_ \_ \_ \_ \_ \_ \_ \_ \_ \_

The items in the case statement need to be ordered in such a way that the more restrictive choices come first (e.g., IP addresses before numbers). This script looks for IP addresses, numbers (which it assumes are PIDs), strings (which it first tries to identify as usernames, then looks for a matching local file, and then tries it as a port. If the argument starts with a /, it assumes it's a file.

## Wrap Up

There are many ways to make routine use of the lsof command easier and more likely. I hope some of the options presented in this article will prove to be useful. ◆

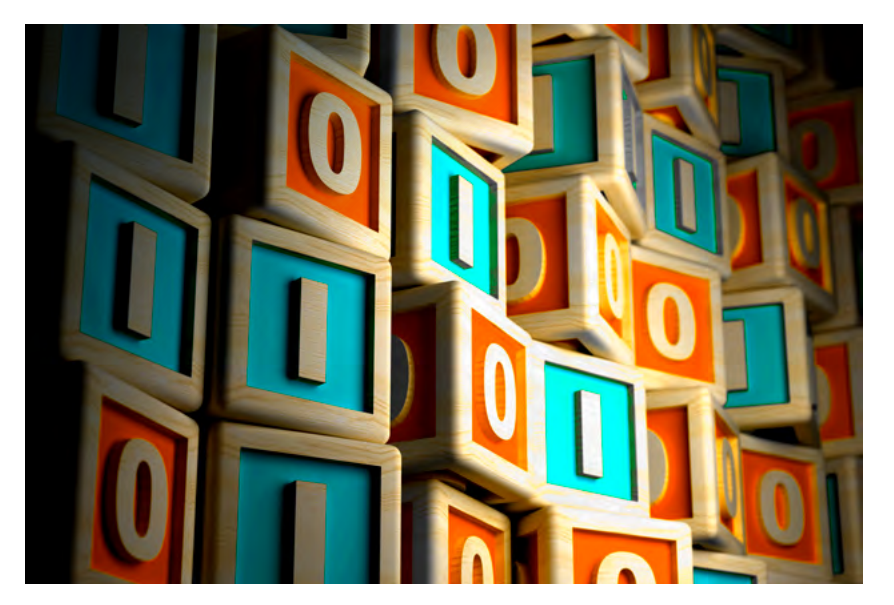

# When Your System Breaks: Unix Troubleshooting Basics

**Questions sysadmins should ask** and precautions they should take when troubleshooting. **BY SANDRA HENRY-STOCKER** 

**ENERALLY NOT TAUGHT** in any formal classes, troubleshooting is one of the things that most of us end up picking up the hard way. How to proceed, where to look, how to determine the root cause of the problems that have crept up — all of these are skills that we generally develop over time.

The life cycle of a troubleshooting session usually involves:

- detection noticing that a problem exists
- identification getting a handle on what the problem is
- analysis determining what

caused the problem

- correction fixing whatever was wrong
- prevention taking steps to ensure the problem doesn't happen again

A systematic approach to troubleshooting can help to more quickly pinpoint the root cause of a problem that breaks a server or application. Here are some steps to take and questions to ask yourself:

**What just changed?** The most common first reaction to something that stops working is to ask "OK, so what changed?" Looking into recent changes is also the action most likely to pay off if, in fact, some significant change was just made. Look for files, especially configuration files, that might have been modified, applications or packages that were just added, services that were just started, etc.

Don't overlook the fact that many system problems are slow to emerge and looking for something that just changed might not lead you any closer to the cause of whatever problem you're grappling with.

Examples of things that go wrong that are not tied to some change that was just recently made include:

- slowly running out of disk space
- bumping into a configuration flaw that simply never got activated before because certain conditions hadn't yet been met

# What errors am I seeing?

Pay close attention to any errors that are being displayed on the system console or in your log files. Do those errors point to any particular cause?

Have you seen errors like these before? Do you see any evidence of the same errors in older log files or on other systems? What do online searches tell you? No matter what kind of problem you've run into, you're not likely to be the first sysadmin who has run into them.

# How is the system or service behaving?

Looking into the symptoms of the problem is also likely to pay off. Is the system or service slow or completely unusable? Maybe only some people cannot log in. Maybe only some functions are not working. Noticing what works and what doesn't might help you focus on what's wrong.

# How is this system different than one that is still working?

If you're lucky enough to have redundant systems and have a chance to compare the one that isn't working with one that is, you may be able to identify key differences that can help lead to the cause.

# **5** What are the likely break points?

Think about how the application or service works and how/ where it is likely to have problems. Does it rely on a configuration file? Does it need to communicate with other servers? Is a database involved? Does it write to specific log files? Does it involve multiple processes? Can you easily determine whether all of the required processes are running? If you can, systematically eliminate the potential causes.

# 6 What troubleshooting tools do I have on hand that might be helpful?

Think about the tools that you have on hand for looking into system problems. Some that might prove useful include:

- **top** for looking at performance, including some memory, swap space, and load issues
- **df** for examining disk usage
- **find** for locating files that have been modified
- in the last day or so **tail -f** — for viewing recent
- log entries and watching to see if errors are still arriving
- **Isof** to determine what files

a particular process has open

- ping quick network checking
   ifconfig checking network interfaces
- traceroute checking connections to remote systems
- netstat examining network connections
- nslookup checking host resolutions
- **route** verifying routing tables
- arp checking IP address to MAC address entries in your cache

# Is anything nasty going on?

Don't rule out the possibility that someone has been messing with your system, although most hackers would prefer to do their work without you noticing anything.

**B** What should I NOT do? Don't confuse symptoms and causes. Whenever you identify a problem, ask yourself why the problem exists.

Be careful not to destroy "evidence" as you work feverishly to get your system back online. Copy log files to another system if you need to recover disk space to get the system back to an operational state. Then you can examine them later to help figure out what caused the problems you're working to resolve. If you need to repair a configuration file, first make a copy of the file (e.g., cp -p config config. save) so that you can more easily look into how and when the file was modified and what you had to do to get things working.

Keep in mind that you might end up making a lot of changes in the process of tracking down your problem. Later on, you might want to think through which of those changes actually resolved the problem.

What SHOULD I do? Record your actions. If you're using PuTTY to connect (or some other tool that allows you to record your system interactions), turn on logging. This will help you when you have to review what happened and how you got past the problem. If you're not out of disk space, you also have the option of using the script command to record your login session (e.g., script troubleshooting.`date %m%d%y`).

If you can't record, keep notes on what you did and what you saw. You might not remember it all later, especially if you're stressed. You might remember the steps, but not the order in which you ran them.

After the problem is resolved, document what happened. You might see it again, and you might need to explain to your boss or your customers what happened and how you're going to prevent it from happening in the future.

Whenever possible, think about how the problem could be avoided in the future. Can you improve your monitoring services so that disk space, memory and network issues, configuration changes, etc. are brought to your attention long before they affect running services?

# Wrap up

Good troubleshooting skills can really save the day, and having a plan of attack when a problem arises can play a major role in getting your systems and applications back online and you back home at a decent hour. •

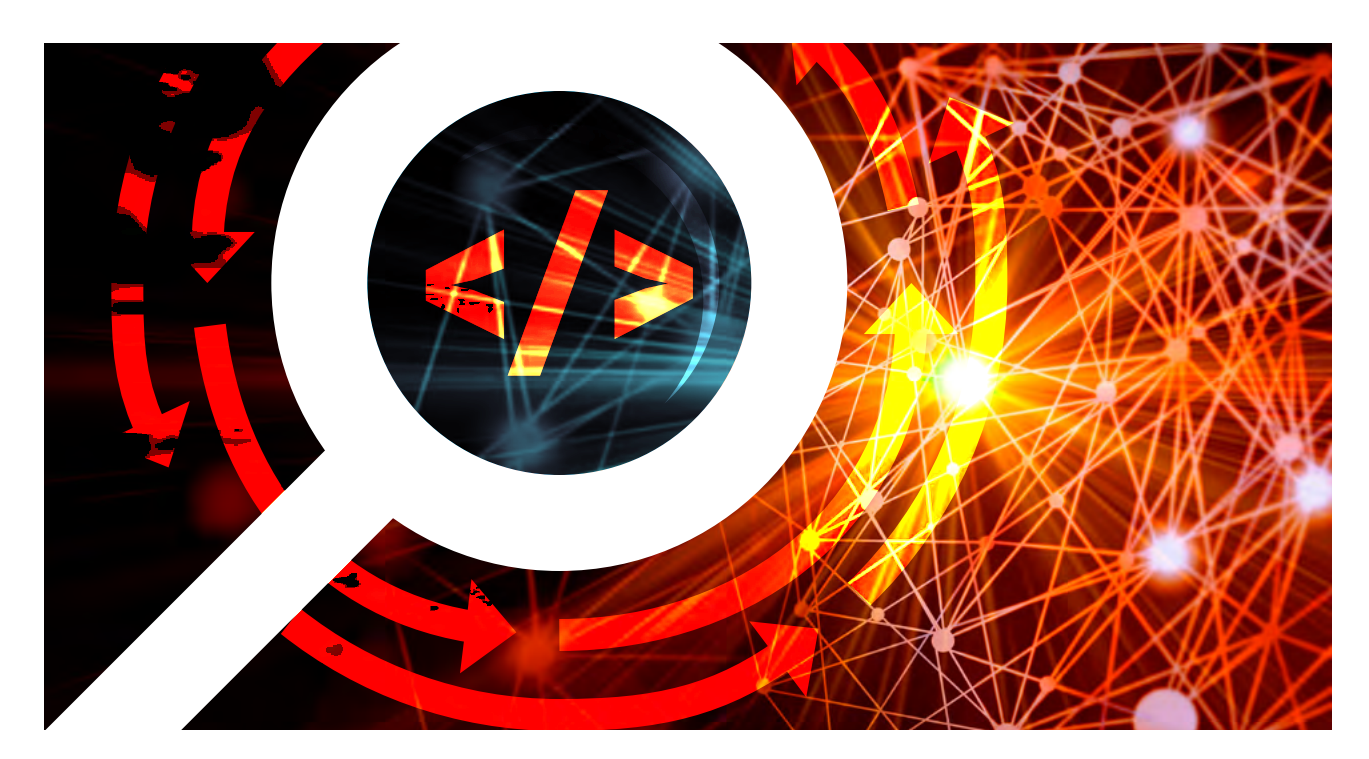

# **Troubleshooting Oracle Connections**

When Oracle databases aren't performing, it's wise to check the connections to it. Here's how. **BY SANDRA HENRY-STOCKER** 

**OFTEN FIND MYSELF** needing to verify whether an Oracle database is working. Sometimes a process running on one server extracts data from a database on another server and, if the process fails, testing the connection to the database is a good starting point from which to determine what went wrong. I don't have a lot of Oracle tricks up my sleeve, but a small amount of information about accessing Oracle goes a long way when troubleshooting potential problems.

# **Checking a Local Database**

If the database is on the local system, I will check the process status and expect to see output like that shown below.

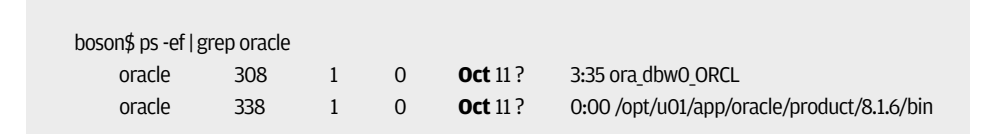

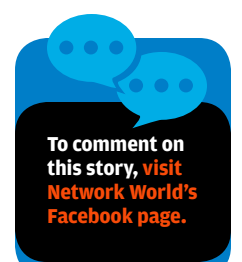

| ( ) · · · · · · · · · · · · · · · · · · |             |      |   |                |                                         |
|-----------------------------------------|-------------|------|---|----------------|-----------------------------------------|
| /thsisnr Listeni                        | ER -Innerit |      |   |                |                                         |
| oracle                                  | 306         | 1    | 0 | Oct 11?        | 0:03 ora_pmon_ORCL                      |
| oracle                                  | 310         | 1    | 0 | Oct 11?        | 1:12 ora_lgwr_ORCL                      |
| oracle                                  | 312         | 1    | 0 | <b>Oct</b> 11? | 6:31 ora_ckpt_ORCL                      |
| oracle                                  | 314         | 1    | 0 | <b>Oct</b> 11? | 0:21 ora_smon_ORCL                      |
| oracle                                  | 316         | 1    | 0 | <b>Oct</b> 11? | 0:01 ora_reco_ORCL                      |
| oracle                                  | 318         | 1    | 0 | <b>Oct</b> 11? | 0:14 ora_snp0_ORCL                      |
| oracle                                  | 320         | 1    | 0 | <b>Oct</b> 11? | 0:14 ora_snp1_ORCL                      |
| oracle                                  | 322         | 1    | 0 | <b>Oct</b> 11? | 0:15 ora_snp2_ORCL                      |
| oracle                                  | 324         | 1    | 0 | <b>Oct</b> 11? | 0:15 ora_snp3_ORCL                      |
| oracle                                  | 7388        | 1    | 0 | <b>Oct</b> 21? | 0:00 oracleORCL (DESCRIPTION=(LOCAL=no) |
| (ADDRESS=(PRO                           | DTOCOL=BE   | Q))) |   |                |                                         |
| oracle                                  | 908         | 1    | 0 | <b>Oct</b> 11? | 0:11 oracleORCL (DESCRIPTION=(LOCAL=no) |
| (ADDRESS=(PRO                           | DTOCOL=BE   | Q))) |   |                |                                         |
| oracle                                  | 7414        | 1    | 0 | <b>Dec</b> 21? | 0:23 oracleORCL (DESCRIPTION=(LOCAL=no) |
| (ADDRESS=(PRO                           | DTOCOL=BE   | Q))) |   |                |                                         |

This output tells me that the Oracle processes are running, including tnslsnr, often referred to as "the listener" and critical for connections to be made to the local database.

I might also check netstat output to see where there is a listen on the port that Oracle uses by default. This is the port that the listener should have opened.

| boson\$ netstat -a   g                     | rep 1521                                              |                         |             |                       |                                                 |
|--------------------------------------------|-------------------------------------------------------|-------------------------|-------------|-----------------------|-------------------------------------------------|
| *.1521                                     | *.*                                                   | 0                       | 0           | 0                     | O LISTEN                                        |
| boson.32806                                | boson.1521                                            | 32768                   | 0           | 32768                 | 0 ESTABLISHED                                   |
| boson.1521                                 | boson.32806                                           | 32768                   | 0           | 32768                 | 0 ESTABLISHED                                   |
| localhost.32841                            | localhost.1521                                        | 32768                   | 0           | 32768                 | 0 ESTABLISHED                                   |
| localhost.1521                             | localhost.32841                                       | 32768                   | 0           | 32768                 | 0 ESTABLISHED                                   |
| boson.1521                                 | 10.9.1.13.32854                                       | 24820                   | 0           | 8760                  | 0 ESTABLISHED                                   |
| boson.1521                                 | 10.9.1.13.32861                                       | 24820                   | 0           | 8760                  | 0 ESTABLISHED                                   |
| localhost.1521<br>boson.1521<br>boson.1521 | localhost.32841<br>10.9.1.13.32854<br>10.9.1.13.32861 | 32768<br>24820<br>24820 | 0<br>0<br>0 | 32768<br>8760<br>8760 | 0 ESTABLISHED<br>0 ESTABLISHED<br>0 ESTABLISHED |

# **Using tnsping**

Another, potentially more useful command, is tnsping which uses information in Oracle's tnsnames.ora file to test connectivity. If I type the command "tnsping ORCL", for example, the command will look for a database with a service name of ORCL and will issue a ping-like request to the configured port and report on the response. A successful response from tnsping will look something like this: \$ tnsping ORCL

TNS **Ping Utility for Solaris: Version** 8.1.6.0.0 - **Production** on 29-DEC-2005 (c) **Copyright** 1997 **Oracle Corporation**. **All** rights reserved. **Attempting** to contact (ADDRESS=(PROTOCOL=TCP)(HOST=boson)(PORT=1521)) OK (11 msec)

Notice the "OK" response in the last line. I also get a report on how much time the response took. Eleven seconds is a quick response. Were I checking on a distant system, I wouldn't be surprised if the response took ten or more times as long to get to me.

If Oracle is listening on a port other than 1521, the tnsping command will still work, assuming that the tnsnames.ora file contains the correct information. A tnsnames.ora entry for a single database will look something like this:

```
ORCL =

(DESCRIPTION =

(ADDRESS_LIST =

(ADDRESS = (PROTOCOL = TCP)(HOST = boson)(PORT = 1521))

)

(CONNECT_DATA =

(SERVICE_NAME = ORCL)

)

)
```

Notice how the service name (ORCL) that I used in the example tnsping command and the port on which the Oracle listener is responding (1521) are both configured in this database descriptor.

# **Using sqlplus**

The other command that I like to use to verify connectivity with an Oracle database is sqlplus. With sqlplus (installed along with Oracle), I can both verify that Oracle is responding and I can issue some sqlplus commands to verify that the tables or the content of tables match what I expect to see. **The sqlplus command takes this form to connect to an Oracle database**:

sqlplus username/password@SID

The SID in this description might be the SID or the SERVICE\_NAME, interchangeable in some versions of Oracle. **For example, I might type:** 

% sqlplus admin/f0xtrawt@ORCL

This command specifies the username, password and SERVICE\_NAME/SID in a single command. Once connected, I might issue a couple sql commands to verify that the database appears to be working correctly. I can count the number of user tables with a command like this:

SQL> **select** count(\*) **from** user\_tables; COUNT(\*)

-----88

# **Creating a Script**

Because I don't troubleshoot Oracle databases all that often, I prefer to save the commands for connecting to a particular database in a simple script. I might call a script for connecting to the local database "connect2local" and a similar script for connecting to a database on a remote server "connect2rem" or "connect2mars" (if the remote system were named "mars").

To facilitate my use of Oracle, I will store the environment variables that I want to use in a profile and source it as needed:

# Oracle Settings stty istrip stty erase ^H **export** ORACLE\_BASE=/opt/oracle **export** ORACLE\_HOME=\$ORACLE\_BASE/product/8.1.6 **export** ORACLE\_TERM=vt100 **export** PATH=\$ORACLE HOME/bin:/usr/ccs/bin:/bin:/usr/local/bin:/usr/ucb

#### The script that I put together will look like this:

#!/bin/bash
# connect2local: connect to local db using sqlplus

. ~/oracle\_profile

# check connectivity to database tnsping ORCL

sqlplus admin/f0xtrawt@ORCL

When I type "connect2local", I will expect to see the OK response and be left at the SQL> prompt from which I can issue queries or type "quit" to exit.

Quick tests to determine whether an Oracle database is responsive go a long way in troubleshooting connection problems.  $\blacklozenge$ 

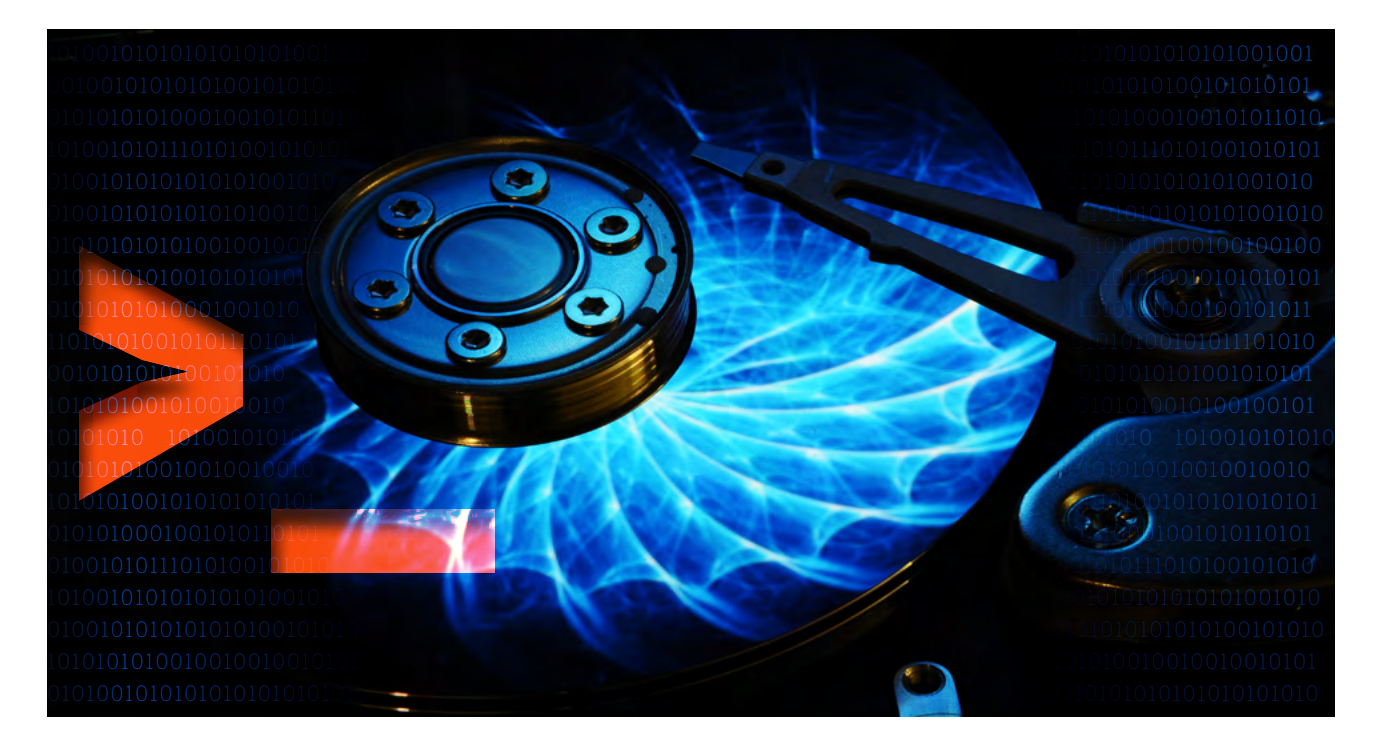

# Linux Commands for Managing, Partitioning, Troubleshooting

Managing Linux disks and the file systems that reside on them is **something of an art** – from initial setup to monitoring performance. **BY SANDRA HENRY-STOCKER** 

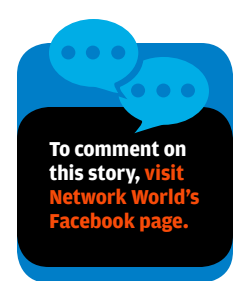

**OW MUCH DO YOU NEED TO KNOW ABOUT DISKS** to successfully manage a Linux system? What commands do what? How do you make good decisions about partitioning? What kind of troubleshooting tools are available? What kind of problems might you run into? This article covers a lot of territory – from looking into the basics of a Linux file system to sampling some very useful commands.

# **Disk technology**

In the beginning days of Unix and later Linux, disks were physically large, but very small in terms of storage capacity. A 300 megabyte disk in the mid-90's was the size of a shoebox. Today, you can get multi-terrabyte disks that are the size of a slice of toast.

Traditionally, files resided within file systems that resided in disk partitions that were themselves simply slices of disks. This organization still dominates today, though servers in large data centers often take on an entirely different structure. This simplistic view still works for many systems, but these days there are lots of complexities that make disk management harder in some ways and easier in others. A file system might be virtual — no longer residing on a single disk and more complex to manage, but far easier to resize as needed. In fact, the entire system could be virtual. And what we might manage as if it were a single disk could actually be some portion of a very large disk array.

# **Disk management**

Sysadmins generally have to deal with many issues when it comes to managing disks.

#### These include:

- Partitioning disks
- Creating file systems
- Mounting file systems
- Sharing file systems
- Monitoring free space within file systems
- Backing up (and sometimes restoring) file systems

#### The reasons to partition a disk include:

- protecting some file systems from running out of space (e.g., you may want the OS partition to be separated from home directories or applications to keep it from being affected if users' files begin to take up an excessive amount of disk space)
- improving performance
- allocating swap space
- facilitating maintenance and backups (e.g., you might be able to unmount /apps if it's not part of / and you might want to back up /home more frequently than /usr)
- more efficient (and targeted) fsck
- maintaining (particularly on test systems) multiple operating systems
- reserving enough disk space for file system expansion
- sharing select file systems with other systems

# **Partitioning commands**

For most Linux servers, partitioning is done before the servers are deployed. On the other hand, you might add disks at some later time or hold back some significant amount of free disk space for future use.

To make changes or verify partitions, enter a command such as **fdisk /dev/ sda** to start fdisk interactively and then type m to see a list of the things that you can do with the fdisk command.

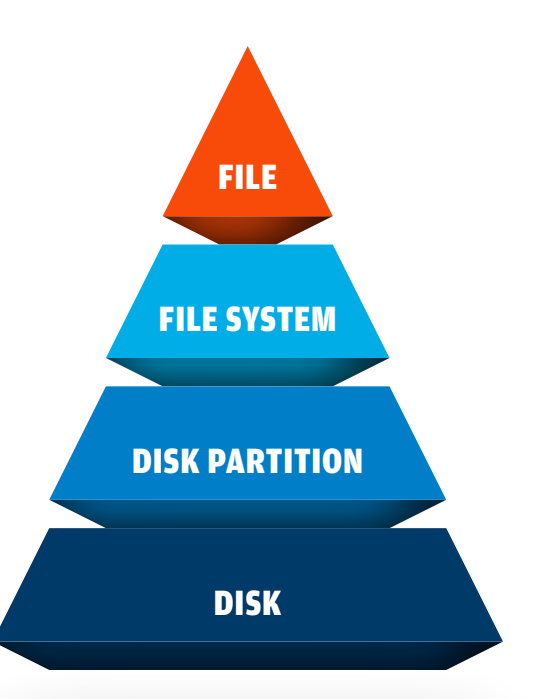

# TROUBLESHOOTING LINUX

#### \$ sudo fdisk /dev/sda

#### Command (m for help): m Command action

- a toggle a bootable flag
- b edit bsd disklabel
- c toggle the dos compatibility flag
- d delete a partition
- I list known partition types
- m print this menu
- n add a new partition
- o create a new empty DOS partition table
- p print the partition table
- q quit without saving changes
- s create a new empty Sun disklabel
- t change a partition's system id
- u change display/entry units
- v verify the partition table
- w write table to disk and exit
- x extra functionality (experts only)

As you can see on the left, the fdisk command provides a lot of functionality. The partitions that you set up may look something like this configuration in which four partitions have been set up on a single disk – /dev/sda.

| +     | +         | +         | +    |
|-------|-----------|-----------|------|
| / 40G | /home 80G | /apps 70G | swap |

# Examining disk space and disk partitions

There are a number of excellent commands for examining disk partitions. The df command is one of the most commonly used commands for reporting on disk space usage. With the -h option, the df command displays the measurements in the most "humanfriendly" format and that is, in fact, what the "h" is meant to imply. As you can see in the example below, the measurements are displayed in kilobytes, megabytes or gigabytes depending on the sizes rather than all using the same scale.

| \$ df -h   |      |      |       |      |                |
|------------|------|------|-------|------|----------------|
| Filesystem | Size | Used | Avail | Use% | Mounted on     |
| udev       | 969M | 4.0K | 969M  | 1%   | /dev           |
| tmpfs      | 196M | 1.1M | 195M  | 1%   | /run           |
| /dev/sda1  | 37G  | 4.5G | 31G   | 13%  | /              |
| none       | 4.0K | 0    | 4.0K  | 0%   | /sys/fs/cgroup |
| none       | 5.0M | 0    | 5.0M  | 0%   | /run/lock      |
| none       | 980M | 152K | 979M  | 1%   | /run/shm       |
| none       | 100M | 36K  | 100M  | 1%   | /run/user      |
| /dev/sda3  | 28G  | 44M  | 26G   | 1%   | /apps          |
|            |      |      |       |      |                |

**The pydf command** (think "python df" as it's really a python script) also provides a very useful disk usage display showing mount points and cute little illustrations for how full each partition is.

| \$ pydf    |      |       |       |      |            |
|------------|------|-------|-------|------|------------|
| Filesystem | Size | Used  | Avail | Use% | Mounted on |
| /dev/sda1  | 37G  | 4534M | 30G   | 12.1 | [##]/      |
| /dev/sda3  | 27G  | 44M   | 26G   | 0.2  | [] /apps   |
|            |      |       |       |      |            |

## The parted command displays partition information in a different format:

\$ sudo parted -1 Model: ATA WDC WD800AAJS-60 (scsi) Disk /dev/sda: 80.0GB Sector size (logical/physical): 512B/512B Partition Table: msdos

| Number | Start  | End    | Size   | Туре    | File system    | Flags |
|--------|--------|--------|--------|---------|----------------|-------|
| 1      | 1049kB | 40.0GB | 40.0GB | primary | ext4           | boot  |
| 2      | 40.0GB | 50.0GB | 10.0GB | primary | linux-swap(v1) |       |
| 3      | 50.0GB | 80.0GB | 30.0GB | primary | ext4           |       |
|        |        |        |        |         |                |       |

**The Isblk (list block devices) command** illustrates the relationship between disks and their partitions graphically and also supplies the major and minor device numbers and mount points.

| \$ lsblk |         |    |       |    |      |            |
|----------|---------|----|-------|----|------|------------|
| NAME     | MAJ:MIN | RM | SIZE  | RO | TYPE | MOUNTPOINT |
| sda      | 8:0     | 0  | 74.5G | 0  | disk |            |
| −sda1    | 8:1     | 0  | 37.3G | 0  | part | /          |
| −sda2    | 8:2     | 0  | 9.3G  | 0  | part | [SWAP]     |
| └—sda3   | 8:3     | 0  | 28G   | 0  | part | /apps      |
|          |         |    |       |    |      |            |

**The fdisk command** reports more details on disk partitions and uses very different numbers. You can also use fdisk to create or delete partitions, list unpartitioned space, change a partition type or verify the partition table.

#### \$ sudo fdisk -1

Disk /dev/sda: 80.0 GB, 80026361856 bytes 255 heads, 63 sectors/track, 9729 cylinders, total 156301488 sectors Units = sectors of 1 \* 512 = 512 bytes Sector size (logical/physical): 512 bytes / 512 bytes I/O size (minimum/optimal): 512 bytes / 512 bytes Disk identifier: 0x000f114b

| Device    | Boot | Start    | End       | Blocks   | Id | System               |
|-----------|------|----------|-----------|----------|----|----------------------|
| /dev/sda1 | *    | 2048     | 78125055  | 39061504 | 83 | Linux                |
| /dev/sda2 |      | 78125056 | 97656831  | 9765888  | 82 | Linux swap / Solaris |
| /dev/sda3 |      | 97656832 | 156301311 | 29322240 | 83 | Linux                |
|           |      |          |           |          |    |                      |

**The sfdisk command** is similar to fdisk, but makes some partition manipulation activities easier to perform.

\$ sudo sfdisk -1 -uM

Disk /dev/sda: 9729 cylinders, 255 heads, 63 sectors/track Units = mebibytes of 1048576 bytes, blocks of 1024 bytes, counting from 0

| Device    | Boot | Start | End   | MiB   | #blocks  | Id | System               |
|-----------|------|-------|-------|-------|----------|----|----------------------|
| /dev/sda1 | *    | 1     | 38146 | 38146 | 39061504 | 83 | Linux                |
| /dev/sda2 |      | 38147 | 47683 | 9537  | 9765888  | 82 | Linux swap / Solaris |
| /dev/sda3 |      | 47684 | 76318 | 28635 | 29322240 | 83 | Linux                |
| /dev/sda4 |      | 0     | -     | 0     | 0        | 0  | Empty                |
|           |      |       |       |       |          |    |                      |

NOTE: A mebibyte (MiB) = 220 bytes or 1,048,576 bytes.

The cfdisk command can also be used to display or manipulate disk partitions.

\$ sudo cfdisk

cfdisk (util-linux 2.20.1)

Disk Drive: /dev/sda Size: 80026361856 bytes, 80.0 GB Heads: 255 Sectors per Track: 63 Cylinders: 9729

| Name                 | Flags   | Part Type                                           | FS Type                                          | [Label]   | Size (MB)                                    |
|----------------------|---------|-----------------------------------------------------|--------------------------------------------------|-----------|----------------------------------------------|
| sda1<br>sda2<br>sda3 | Boot    | Pri/Log<br>Primary<br>Primary<br>Primary<br>Pri/Log | Free Space<br>ext4<br>swap<br>ext4<br>Eree Space |           | 1.05*<br>39998.99*<br>10000.27*<br>30025.98* |
| [ Help               | ] [ New | ] [ Print ]                                         | [ Quit ] [                                       | Units ] [ | Write ]                                      |

Create new partition from free space

# Monitoring disk performance

**The iostat command** can display statistics that illustrate how disks are performing, including how heavily they are being used. It also displays important measurements that show how busy the CPU is and how much of its resources are used for types of work. The system described below is idle more then 95% of the time. More importantly for our focus on disks, the %iowait (CPU waiting on disk IO) is very low. This would not be true if the disk were unusually busy and disk IO were a bottleneck.

| \$ iostat -x<br>Linux 3.13. | 60<br>.0-129-gene | eric (stinkbuį | g) 08/31/    | ′2017 _x8     | 36_64_          | (2 CPU)         |                   |                  |                |                  |                  |                         |               |
|-----------------------------|-------------------|----------------|--------------|---------------|-----------------|-----------------|-------------------|------------------|----------------|------------------|------------------|-------------------------|---------------|
| avg-cpu:                    |                   | %user<br>0.93  |              | %nice<br>1.15 |                 | %system<br>0.35 |                   | %iowait<br>1.86  |                | %steal<br>0.00   |                  | %idle<br>95 <b>.</b> 73 |               |
| Device:<br>sda              | rrqm/s<br>8.37    | wrqm/s<br>3.26 | r/s<br>13.41 | w/s<br>2.79   | rkB/s<br>341.14 | wkB/s<br>191.82 | avgrq-sz<br>65.79 | avgqu-sz<br>0.61 | await<br>37.60 | r_await<br>30.40 | w_await<br>72.14 | svctm<br>2.52           | %util<br>4.08 |

Probably one of the most informative commands for looking at disk health is smartctl (part of smartmontools). While the command generates a lot of output, it provides valuable measurements that might help you pinpoint disk problems, particularly once you get used to working with its extensive output.

\$ sudo smartctl -a /dev/sda1 smartctl 6.2 2013-07-26 r3841 [x86\_64-linux-3.13.0-129-generic] (local build) Copyright (C) 2002-13, Bruce Allen, Christian Franke, www.smartmontools.org

#### 

Model Family: Device Model: Serial Number: Firmware Version: 02.03E02 SMART support is: SMART support is:

Western Digital Caviar Blue Serial ATA WDC WD800AAJS-60M0A0 WD-WMAV37134378 LU WWN Device Id: 5 0014ee 0015c85ef User Capacity: 80,026,361,856 bytes [80.0 GB] Sector Size: 512 bytes logical/physical Device is: In smartctl database [for details use: -P show] ATA Version is: ATA8-ACS (minor revision not indicated) SATA Version is: SATA 2.5, 3.0 Gb/s Local Time is: Thu Aug 31 15:30:19 2017 EDT Available - device has SMART capability. Enabled

General SMART Values:

| Offline data collection status:                      | (0x82)   | Offline data collection activity<br>was completed without error.<br>Auto Offline Data Collection: Enabled.                                                                                                    |
|------------------------------------------------------|----------|----------------------------------------------------------------------------------------------------|
| Self-test execution status:                          | ( 0)     | The previous self-test routine<br>completed without error<br>or no self-test has ever been run.                                                                                                    |
| Total time to complete<br>offline data collection:   | (2700)   | seconds.                                                                                                    |
| Offline data collection<br>capabilities:             | (Ox5b)   | SMART execute Offline immediate.<br>Auto Offline data collection on/off support.<br>Suspend Offline collection upon new command.<br>Offline surface scan supported.<br>Self-test supported.<br>No Conveyance Self-test supported.<br>Selective Self-test supported. |
| SMART capabilities:                                  | (0x0003) | Saves SMART data before entering<br>power-saving mode.<br>Supports SMART auto save timer.                                                                                                    |
| Error logging capability:                            | (OxO1)   | Error logging supported.<br>General Purpose Logging supported.                                                                                                    |
| Short self-test routine recommended polling time:    | (2)      | minutes.                                                                                                    |
| Extended self-test routine recommended polling time: | ( 36)    | minutes.                                                                                                    |
| SCT capabilities:                                    | (0x303f) | SCT Status supported.<br>SCT Error Recovery Control supported.<br>SCT Feature Control supported.<br>SCT Data Table supported.                                                                                                    |

| SMAR   | T Attributes Data Structure re | vision number  | : 16  |       |        |          |         |             |           |
|--------|--------------------------------|----------------|-------|-------|--------|----------|---------|-------------|-----------|
| Vendo  | or Specific SMART Attributes w | ith Thresholds | :     |       |        |          |         |             |           |
| ID#    | ATTRIBUTE_NAME                 | FLAG           | VALUE | WORST | THRESH | TYPE     | UPDATED | WHEN_FAILED | RAW_VALUE |
| 1      | Raw_Read_Error_Rate            | 0x002f         | 200   | 200   | 051    | Pre-fail | Always  |             | 0         |
| 3      | Spin_Up_Time                   | 0x0027         | 143   | 140   | 021    | Pre-fail | Always  |             | 3841      |
| 4      | Start_Stop_Count               | 0x0032         | 100   | 100   | 000    | Old_age  | Always  |             | 178       |
| 5      | Reallocated_Sector_Ct          | 0x0033         | 200   | 200   | 140    | Pre-fail | Always  |             | 0         |
| 7      | Seek_Error_Rate                | 0x002f         | 100   | 253   | 051    | Pre-fail | Always  |             | 0         |
| 9      | Power_On_Hours                 | 0x0032         | 058   | 058   | 000    | Old_age  | Always  |             | 31203     |
| 10     | Spin_Retry_Count               | 0x0033         | 100   | 100   | 051    | Pre-fail | Always  |             | 0         |
| 11     | Calibration_Retry_Count        | 0x0032         | 100   | 100   | 000    | Old_age  | Always  |             | 0         |
| 12     | Power_Cycle_Count              | 0x0032         | 100   | 100   | 000    | Old_age  | Always  |             | 175       |
| 184    | End-to-End_Error               | 0x0033         | 100   | 100   | 097    | Pre-fail | Always  |             | 0         |
| 187    | Reported_Uncorrect             | 0x0032         | 100   | 100   | 000    | Old_age  | Always  |             | 0         |
| 188    | Command_Timeout                | 0x0032         | 100   | 100   | 000    | Old_age  | Always  |             | 0         |
| 190    | Airflow_Temperature_Cel        | 0x0022         | 066   | 062   | 040    | Old_age  | Always  |             | 34        |
| 192    | Power-Off_Retract_Count        | 0x0032         | 200   | 200   | 000    | Old_age  | Always  |             | 103       |
| 193    | Load_Cycle_Count               | 0x0032         | 200   | 200   | 000    | Old_age  | Always  |             | 178       |
| 196    | Reallocated_Event_Count        | 0x0032         | 200   | 200   | 000    | Old_age  | Always  |             | 0         |
| 197    | Current_Pending_Sector         | 0x0032         | 200   | 200   | 000    | Old_age  | Always  |             | 0         |
| 198    | Offline_Uncorrectable          | 0x0030         | 200   | 200   | 000    | Old_age  | Offline |             | 0         |
| 199    | UDMA_CRC_Error_Count           | 0x0032         | 200   | 200   | 000    | Old_age  | Always  |             | 0         |
| 200    | Multi_Zone_Error_Rate          | 0x0008         | 200   | 200   | 000    | Old_age  | Offline |             | 0         |
| SMAR   | T Error Log Version: 1         |                |       |       |        |          |         |             |           |
| No Err | ors Logged                     |                |       |       |        |          |         |             |           |

SMART Self-test log structure revision number 1

Se Aft

| Num | Test_Description | Status                  | Remaining | LifeTime(hours) | LBA_of_first_error |
|-----|------------------|-------------------------|-----------|-----------------|--------------------|
| #1  | Short offline    | Completed without error | 00%       | 30349           |                    |
| #2  | Extended offline | Aborted by host         | 80%       | 0               |                    |

# SMART Selective self-test log data structure revision number 1

| SPAN                    | MIN_LBA                | MAX_LBA              | CURRENT_TEST_STATUS |
|-------------------------|------------------------|----------------------|---------------------|
| 1                       | 0                      | 0                    | Not_testing         |
| 2                       | 0                      | 0                    | Not_testing         |
| 3                       | 0                      | 0                    | Not_testing         |
| 4                       | 0                      | 0                    | Not_testing         |
| 5                       | 0                      | 0                    | Not_testing         |
| lective self-test flags | s (0x0):               |                      |                     |
| er scanning selecte     | d spans, do NOT read-s | can remainder of dis | k.                  |

If Selective self-test is pending on power-up, resume after 0 minute delay.

There are numerous other commands for examining disks and file systems. Those described here are some of the most useful and informative. Using them periodically has advantages as the easiest way to spot problems is becoming so used to the output of commands such as these that you easily spot the kind of differences that might indicate problems. •